Cisco Network Log Analysis for Cheap Bastards

By: Mark Lachniet (mark@lachniet.com) Version 0.2 - Thursday, September 29, 2005

### **1.0 Executive Summary**

This document is intended to explain why network logging and log analysis is important, and provide instructions for people who want to do this on their Cisco equipment (especially the PIX firewall) without spending a lot of money. Although you may not get all of the spiffy features that you will find in high-end offerings from companies like Cisco, NetIQ, Symantec and others, you can get a very good security "bang for the buck" with simple and inexpensive systems.

Although this document is specifically intended for logging on a Cisco PIX, pretty much the same commands should work for other devices such as routers. You will see different screens, and Sawmill may detect them differently, but it is essentially the same process.

### 1.1 Why Log and Analyze Data

The first question you will ask yourself is *why do I need to log?* This is a question frequently asked by people who have never been hacked, but one that is easily answered. Logging, and more importantly analyzing that log data in a meaningful way, can give you a number of benefits:

• <u>Regulatory Compliance</u>. If you are in a regulated industry, and have to worry about regulations such as SOX, GLBA, HIPAA or other lovely

generators of work, you may be expected to do this. You need to talk to your own auditors (and possibly your legal counsel) but in my opinion, if you don't do it, you have a material weakness in your I.T. controls

- Improved Security. You can improve your security immensely by ٠ knowing what is going on with your network. I have had customers who, until we came along, had no firewall logging at all. In one case, the organization had been complaining about slow Internet traffic, but didn't know why. As soon as we hooked up a log analysis program, we were able to instantly identify the problem - 1.6gb of FTP data a day to a computer in the United Arab Emirate. Of course, it was all pirated software. Mystery solved. Further, just reading through the firewall logs in raw format is very difficult. Not only would you have to page through megabytes and megabytes of log data, you'd have precious little chance of finding that needle in the haystack that was indicative of a hack. With pretty charts and graphs and traffic summaries, you can easily identify anomalies (like traffic spikes at 3am) that you might otherwise have missed.
- <u>Accountability and Forensic Evidence</u>. Having a log of all the data that goes through your devices can be really useful for figuring out what happened during an incident. I can't tell you how many times I've gone out to investigate a hack of a Windows server and discover that it was basically impossible to figure out where the attack came from, because the hacked host didn't log IP addresses and the firewall wasn't capturing logs. If you have a firewall log, it helps your forensic analysis immensely. In addition, this may come in handy for other incidents that you might need to take to the legal system intellectual property issues, employee malfeasance, inappropriate use of resources, and who knows what else. If you don't have network-level logging you are basically out of luck when it comes to finding perpetrators or proving a case in court.
- Troubleshooting and Network Administration. Having network logs also helps you to manage your day-to-day business of being a network administrator. For example, you could look at your firewall reports and see that you are slowly starting to saturate your internet connection, and know with a certainty (and more importantly a documented financial case) that you need to upgrade your ISP circuit. You might also look at protocol usage and see way too much streaming radio, and decide that you need to apply some Quality of Service controls on your traffic such that HTTP to Slashdot.org always has a higher priority than streaming media. In another example, it is frequently necessary to analyze protocol usage on your network in order to get the most restrictive access control rules possible. For example, you might need to see exactly what ports a machine from the inside network needs to use to talk to a machine on the outside or DMZ. Using log analysis, you could home in on this traffic,

and then figure out exactly which ports you could leave open, and which you could safely close down without breaking things.

#### 1.2 What Systems to Log

The next question you need to ask yourself is, *what do I need to log?* By the name of this document, you can guess that we are talking about Cisco equipment such as routers and firewalls. However, the same procedures will work for other equipment with some modifications. The following are good candidates to log data from:

- <u>Internet Firewall</u>. Presumably you have a PIX firewall. If you don't, you might want to consider getting one. Even small offices and home users would benefit from a PIX. Even if you are only connected through a DSL or cable modem, getting a cheap PIX 501 gives you the benefit of useful logging, VPN functionality and other handy features. For the most part, I am assuming that you are most interested in getting data off of your PIX.
- <u>Internet Router</u>. It is possible, but hopefully unlikely, that you are using a Cisco router such as a 2600 in place of a firewall, using the IP feature set. If so, all of what we describe here should work pretty well without too many changes. You might also want to analyze data on your ISP router if, for example, you have some hosts that are between your firewall and router, and that your PIX doesn't control or see the traffic for.
- <u>Partner Routers</u>. You may have routers, possibly even behind your firewall, that are connected to partners and vendors. If these exist in your network, you may very well want to analyze their usage as well. You should never trust the competence or intentions of any entity outside of your control, and this includes your partners. At least if you have log data from the routers that connect your organization to theirs, you can sue their pants off if they pass some kind of worm to your network or something. It would also be a good detective control, in that you could look at utilization and see if they are using their connection for things they shouldn't, like probing your network
- <u>VPN Concentrators and Wireless Access Points</u>. It's also not a bad idea to trap data from your VPN concentrators. Frequently this data is not even trapped, let alone analyzed. Wouldn't you like to know what your VPN and wireless users are doing?
- <u>Other Stuff</u>. Obviously, you probably want to log from IDS systems and other important systems, but we are focusing on network devices, and specifically hosts here.

# 2. Setting Up Syslogging

For the purposes of this document, we'll be using to handy and well-written pieces of software – Kiwi Syslog, and Sawmill. Both of these are inexpensive and highly functional, and I strongly encourage you to support their authors. I am also assuming that you are setting this up on a Windows box. If you are so cool that you can do it on a Linux box, why are you reading this anyway?

#### 2.1 Install an Operating System

Yes, you need an operating system. Windows server is not a bad choice, since it includes IIS which can be handy later on. Build up your machine, and enable IIS. Make sure you actually run Windows update about three hundred times until it stops complaining. Then turn on the auto-update feature so you have one less thing to worry about. Put this machine on your internal network.

#### 2.2 Download and Install Kiwi

Next, go to <u>http://www.kiwisyslog.com/</u> and download the latest version of the Kiwi Syslog Daemon. For our purposes, you can get by with the free version but I strongly encourage you to plunk down the cash for the registered version. It's just shy of \$100 for a single license, and this is a good deal. You should support the author for his hard work, plus you get some spiffy features such as the ability to log data to a SQL database for later mining, forward events to e-mail, etc.

Now, run the setup program, and get your program installed. Select the option to install Kiwi as a service:

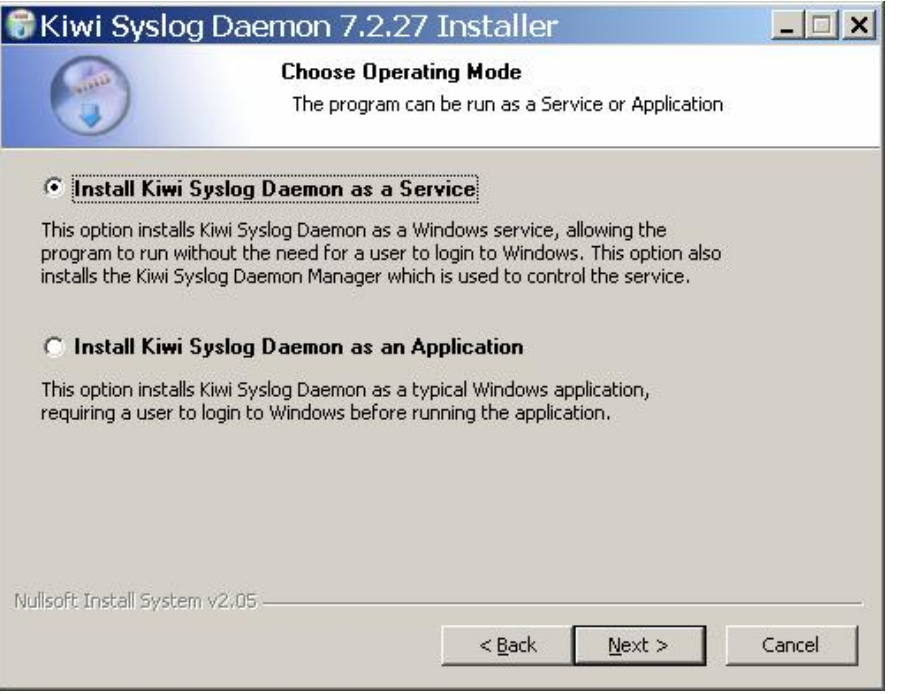

The rest of the default options should be fine.

Now, manually create your data directory. I suggest the following:

- 1. Create a data called c:\data
- 2. Create a directory for your logfiles called c:\data\pixlogs
- 3. Create a directory for your daily reports called c:\data\dailyreports
- 4. Create a directory for your monthly reports called c:\data\monthlyreports

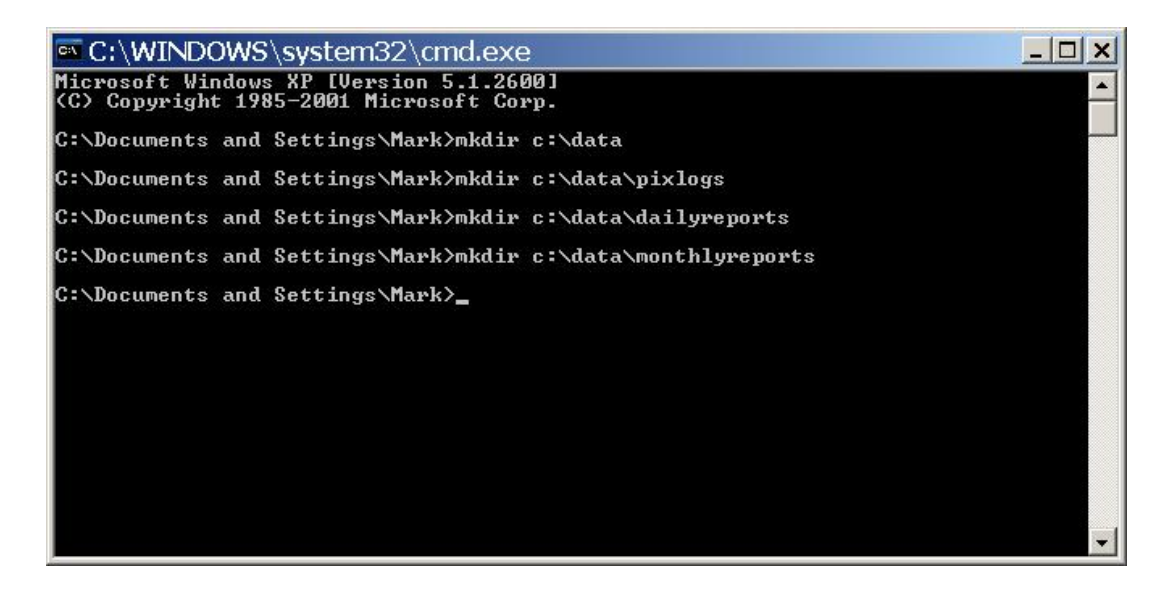

Now, run Kiwi Syslog for the first time.

The first thing you'll want to do is to install Kiwi as a Service, so that it starts up when your computer does. Obviously, you need to keep this computer turned on 24/7, or you will miss log data. To do this, click on <u>Manage</u>, then <u>Install the Syslogd</u> Service.

| % Kiwi Syslog                           | g Service Manager (Version 7.2.27)                                                                                                    | <u>- 🗆 ×</u>          |
|-----------------------------------------|----------------------------------------------------------------------------------------------------|-----------------------|
| File Edit View                          | Manage Help                                                                                                    |                       |
| B I I I I I I I I I I I I I I I I I I I | Install the Syslogd service         Uninstall the Syslogd service         Start the Syslogd service         Stop the Syslogd service         Ctrl+F1         Stop the Syslogd service         Ctrl+F3         Show the Syslogd service state         Ctrl+F4         Debug options |                       |
| To install the Service,                 | please use the Manage menu 0% 0 MPH                                                                                                    | ▼<br>13:52 09-28-2005 |

If nothing is messed up, you'll see:

| Kiwi Sy | vslog Daemon (NT Service)                                                    |
|---------|------------------------------------------------------------------------------|
| (i)     | The Syslog Daemon Service has been installed successfully.                   |
| Y       | The service will be automatically started next time you re-boot.             |
|         | To start the service now, use the 'Manage   Start the Syslogd Service' menu. |
|         | Or you can use the Control Panel   Services applet.                          |
|         | ОК                                                                           |

Then click on the option to Start the Syslogd service, and then go to <u>File</u>, Send Message to Localhost to test that your service is running. If it is correctly running, you will see a test message such as the following appear on the screen:

| Kiwi Sv<br>Eile Edit | yslog Se<br>⊻iew <u>M</u> ar | e <mark>rvice</mark> Manaq<br>nage <u>H</u> elp | ger (Vers | ion 7.2.27)                                   | × |
|----------------------|------------------------------|-------------------------------------------------|-----------|-----------------------------------------------|---|
| 🦂 🛃 📖                | A 🛛 🛛                        | Display OO (Defa                                | ult) 💌    |                                               |   |
| Date                 | Time                         | Priority                                        | Hostname  | Message                                       |   |
| 09-28-2005           | 13:55:11                     | Local7.Debug                                    | 127.0.0.1 | Kiwi Syslog Daemon - Test message number 0002 |   |
|                      | -                            |                                                 |           |                                               |   |
| -                    |                              |                                                 |           |                                               | _ |
| -                    |                              |                                                 |           |                                               |   |
|                      |                              |                                                 |           |                                               |   |
|                      |                              |                                                 |           |                                               |   |
|                      |                              |                                                 |           |                                               |   |
|                      |                              |                                                 |           |                                               |   |
|                      |                              |                                                 |           |                                               |   |
|                      |                              |                                                 |           |                                               | • |
|                      |                              |                                                 |           | 100% 1 MPH 13:55 09-28-2005                   | 1 |

This indicates that you successfully installed the software and should be all set to start receiving messages from network devices. Please note! If you have a different service that is also running a syslog service (such as CiscoWorks) you'll need to disable this, or change the port that is used.

### 2.3 Configuring Kiwi

Now that we have Kiwi installed, we want to change the default behavior a little bit. First of all, you want to change where all of the syslog data is stored. For the purposes of this document, we are assuming that you are only capturing data from a single device such as a PIX. If you want to capture data from several devices, you'll need to create filters to drop that data into different log directories. I believe you need a registered version of Kiwi to do this, but essentially you want to do a filter based on the source of the syslog, and then for each of these, save to a different directory. It should be fairly easy to figure out.

In any event, we want all of our data to go to c:\data\pixlogs, so we will modify the Kiwi configuration. Go to <u>F</u>ile, <u>S</u>etup, and you should see the behavior of the default filter right away:

| 🛃 Kiwi Syslog Daemon Se | etup |          |           |                  |               |            |        | _ 🗆 🗙           |
|-------------------------|------|----------|-----------|------------------|---------------|------------|--------|-----------------|
|                         | 0    | Rules    |           |                  |               |            | Summa  | ary information |
|                         |      | Rule     | Туре      | Name             | Туре          |            |        |                 |
| Default                 |      | Default  | Action    | Display          | Display       |            |        |                 |
| Filters                 |      | Default  | Action    | Log to file      | Log to file   |            |        |                 |
| Actions                 |      |          |           |                  |               |            |        |                 |
| 🛛 🗹 Display             |      |          |           |                  |               |            |        |                 |
| Log to file             |      |          |           |                  |               |            |        |                 |
| Archiving               |      |          |           |                  |               |            |        |                 |
| 📮 Formatting            |      |          |           |                  |               |            |        |                 |
| Custom file formats     |      |          |           |                  |               |            |        |                 |
| Custom DB formats       |      |          |           |                  |               |            |        |                 |
| DNS Resolution          |      |          |           |                  |               |            |        |                 |
| DNS Caching             |      |          |           |                  |               |            |        |                 |
| Modifiers               |      |          |           |                  |               |            |        |                 |
| Scripting               |      |          |           |                  |               |            |        |                 |
| Display                 |      |          |           |                  |               |            |        |                 |
| Appearance              |      |          |           |                  |               |            |        |                 |
| E-mail                  |      |          |           |                  |               |            |        |                 |
| 📮 Alarms                |      |          |           |                  |               |            |        |                 |
| Min message count       |      |          |           |                  |               |            |        |                 |
| Max message count       |      |          |           |                  |               |            |        |                 |
| Disk space monitor      |      |          |           |                  |               |            |        |                 |
| 📮 Inputs                |      |          |           |                  |               |            |        |                 |
| UDP                     |      |          |           |                  |               |            |        |                 |
| TCP                     |      |          |           |                  |               |            |        |                 |
| SNMP                    |      | Dolu     | show acti | ve rules filter  | s and actions |            |        |                 |
| Keen-alive              | -    | le onlà. | show acti | vo ruico, fillei | s and actions |            |        |                 |
|                         |      |          |           |                  | Help          | <u>о</u> к | Cancel | Apply           |

Now, click on the word "Log to File" on the left, and change the directory and filename. We'll set our directory to c:\data\pixlogs, but we'll also want to use some of the special codes so that our logfiles are saved with time and date stamps on an hourly basis. First, type c:\data\pixlogs in the first box:

| 🛃 Kiwi Syslog Daemo                                                                                                    | n Setup                                                                                 | <u>_   ×</u>     |
|----------------------------------------------------------------------------------------------------|-----------------------------------------------------------------------------------------|------------------|
|                                                                                                    | Action: Log to file                                                                     | •                |
| <ul> <li>Rules</li> <li>Default</li> <li>Filters</li> <li>Actions</li> <li>Display</li> <li>Log to file</li> <li>Archiving</li> <li>Formatting</li> <li>Custom file formats</li> <li>Custom DB formats</li> <li>DNS Resolution</li> <li>DNS Caching</li> <li>Modifiers</li> <li>Scripting</li> <li>Display</li> <li>Appearance</li> <li>E-mail</li> <li>Alarms</li> <li>Min message count</li> <li>Disk space monitor</li> <li>Inputs</li> <li>UDP</li> <li>TCP</li> <li>SNMP</li> <li>Keen-alive</li> </ul> | Path and file name of log file:       Insert AutoSplit value         [c:\data\pixlogs\] |                  |
|                                                                                                    | <u>H</u> elp <u>O</u> K <u>C</u> ance                                                   | el <u>A</u> pply |

Then click on the "Insert Autosplit value" option, and select Date, ISO Date:

|                                                                                                    | Action: Log to file                                                                                                    |                                                               | -                                                                                                    |
|----------------------------------------------------------------------------------------------------|----------------------------------------------------------------------------------------------------|---------------------------------------------------------------|----------------------------------------------------------------------------------------------------|
| Plutes     Plutes     Plansit     Plansit     Pla | Path and Meinane of log Ne: Inset     [c:\data\piidga\     Example of actual path and Reiname:     [c\data\piidga\     Log file format:     [Kielitomet150 Jossymmedd [Tab delimited] | Cate Time Priority Input Source Host IP Hostname Message Text | 150 Data (WWWWDD)<br>Year (WW)<br>Year (W)<br>Month (WW) with leading zero<br>Month (MWW) in English<br>Date (DD) with leading zero<br>Day (DDD) in English |
| DNS Cacching DNS Cacching Modifiers Scripting Display Appearance E-shal Alarms Maximessage count Maximessage count Disk space monitor I routh UDP TCP SNMP                                                                                                    | •1 Test Setup Iest                                                                                                    | Custom fields +<br>Global Script fields +                     |                                                                                                    |

Once you have done this, type in an underscore, and then select Time and Hour. Once you are done, you should have something that looks like this:

| 🛃 Kiwi Syslog Daemon Setup                                                                                                    |                                                                                                    | _ 🗆 🗙 |
|----------------------------------------------------------------------------------------------------|----------------------------------------------------------------------------------------------------|-------|
|                                                                                                    | Action: Log to file                                                                                                    | •     |
| <ul> <li>Rules</li> <li>Default</li> <li>Filters</li> <li>Actions</li> <li>Display</li> <li>Log to file</li> <li>Archiving</li> <li>Formatting</li> <li>Custom file formats</li> <li>Custom DB formats</li> <li>DNS Resolution</li> <li>DNS Resolution</li> <li>DNS Caching</li> <li>Modifiers</li> <li>Scripting</li> <li>Display</li> <li>Appearance</li> <li>E-mail</li> <li>Alarms</li> <li>Min message count</li> <li>Max message count</li> <li>Disk space monitor</li> <li>Inputs</li> <li>UDP</li> <li>TCP</li> <li>SNMP</li> </ul> | Path and file name of log file:       Insert AutoSplit value         c:\data\pixlogs\%DateISO_%TimeHH          Example of actual path and file name:          c:\data\pixlogs\2005-09-28_14          Log file format:          Kiwi format ISO yyyy-mm-dd (Tab delimited) |       |
| I um Keen-alive                                                                                                    |                                                                                                    |       |

So far so good. Click OK. You now have logging set up such that you will get your log files broken down by the hour, chunk by chunk. This is a good thing, especially with Sawmill, as you can update your database on an hourly basis, instead of having to update a days worth at a time, which tends to bog down the processor. Next, you need to get your firewall to start sending data.

### 2.4 Configuring Your PIX

I will discuss how to configure a PIX firewall to start sending logs to your newly created Syslog server. You could very well be doing this on a Cisco router – the procedures are very similar.

First of all, you might wish to acquaint yourself with how Syslog works on your device. For the PIX, refer to:

http://www.cisco.com/en/US/products/hw/vpndevc/ps2030/products\_tech\_note09186 a0080094030.shtml.

Now, connect to your PIX with a serial cable or SSH connection (or, god help you, a Telnet connection, but please don't use Telnet, it's a terribly insecure protocol). In my case, I will use PuTTY to connect.

First, we connect to the PIX's inside IP address, and type in our password. When using SSH, the username is PIX, and the password is whatever you have configured:

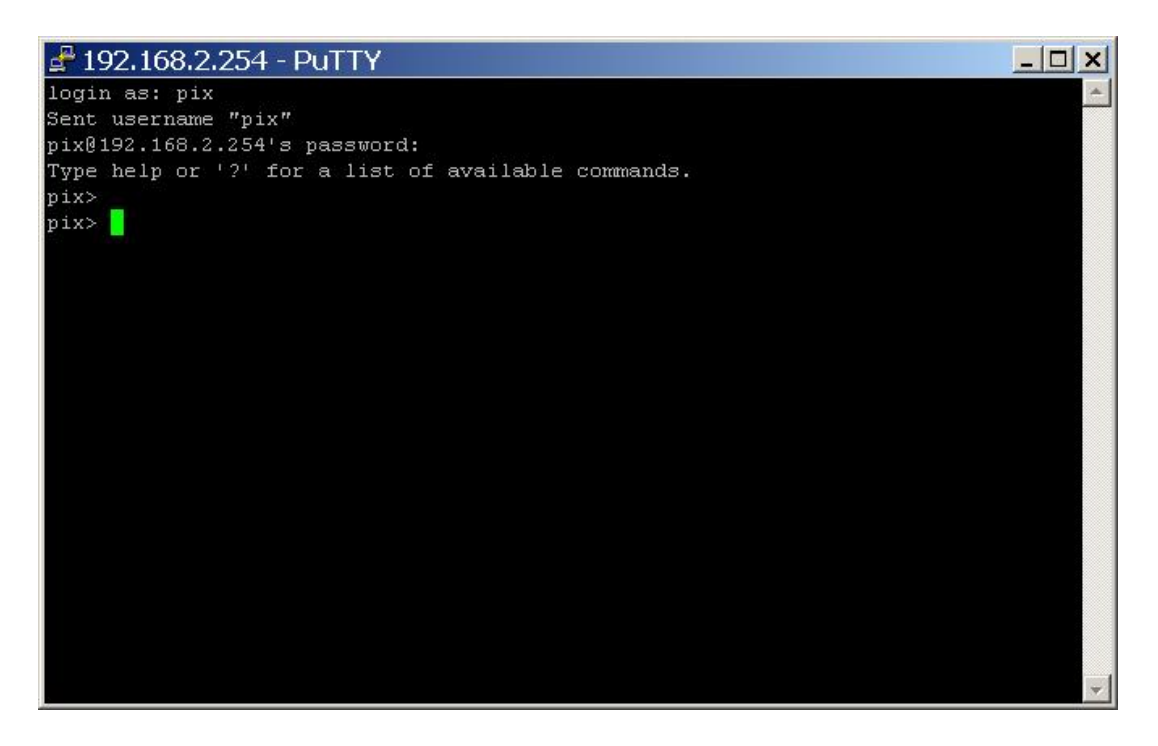

Next, we must enter enable mode (the privileged mode) and make a backup of the configuration in case you really screw things up:

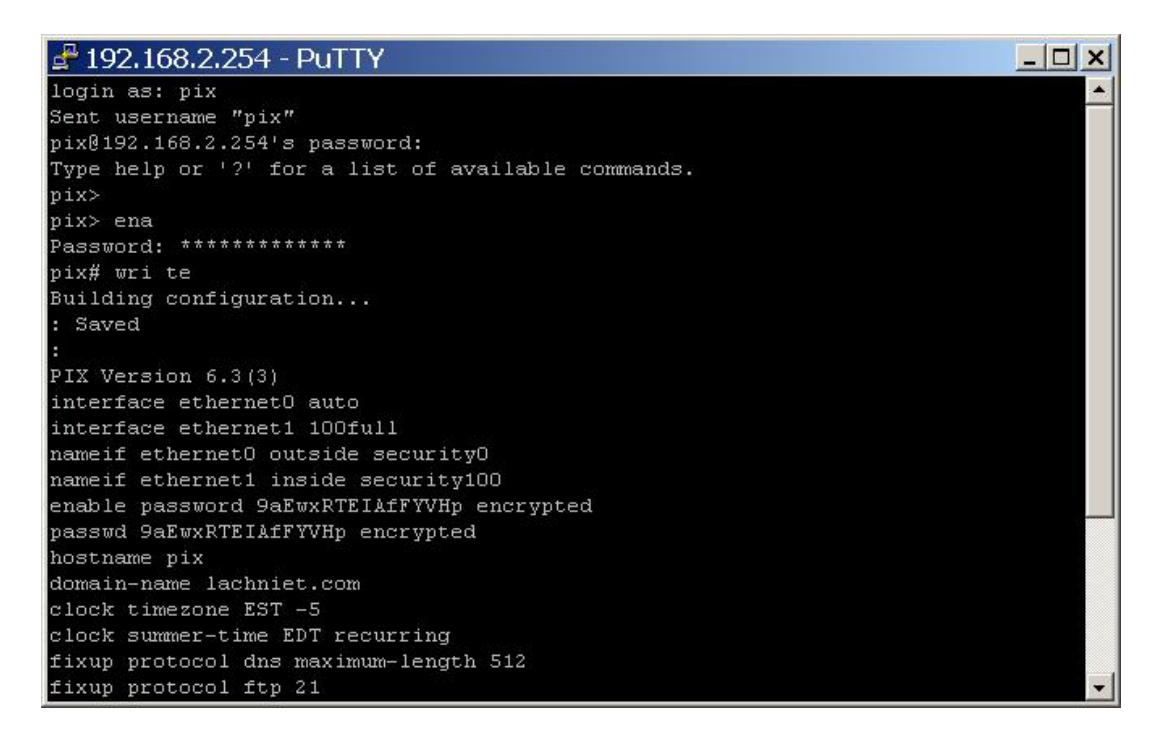

Page through the whole config, and save it to a text file for later. You may someday be glad you did.

Next, we are going to configure our logging parameters. First we enter config mode type typing 'config term'. Next, we set the logging host with the IP address of our server running Kiwi, then we tell it the syslog settings we want. By default, we want debug level logging and facility 20. Debug logging gives us the most information, though you could use Informational. Why Facility 20? Why not.

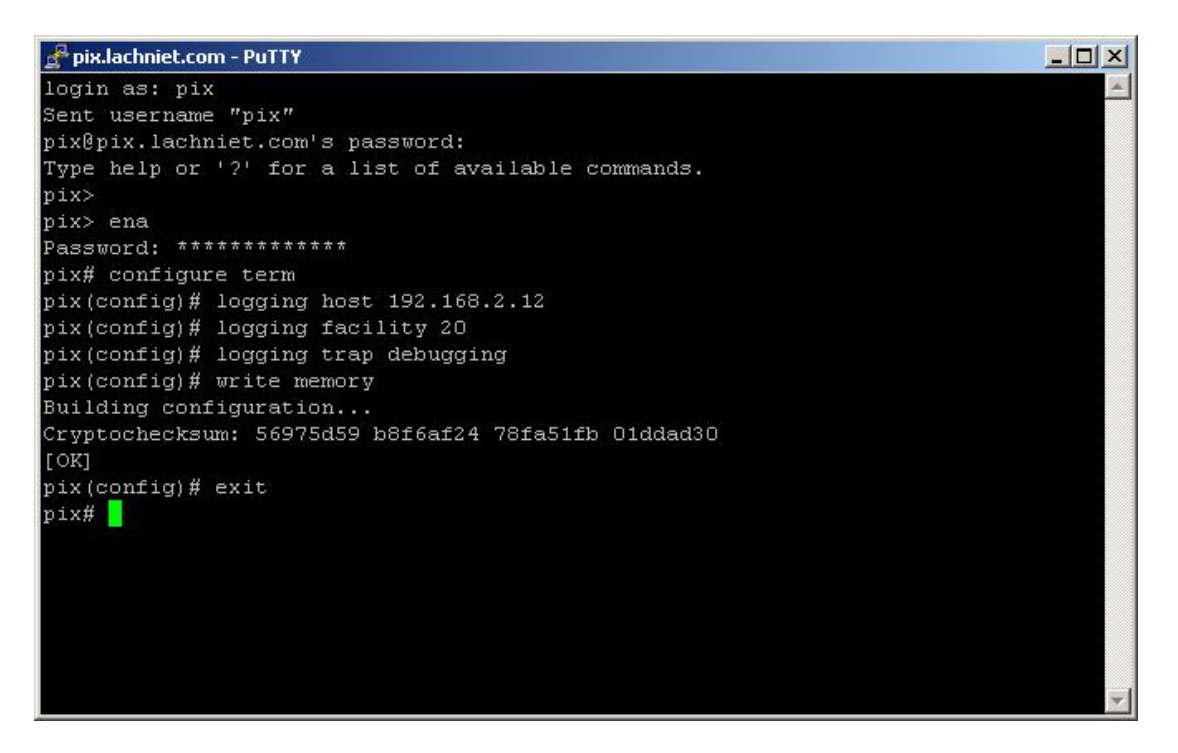

As soon as you type these items, your PIX should start sending information to your Kiwi syslog daemon. Since one of the default Kiwi rules is to display everything it receives, you should immediately see data on the Kiwi console such as the following:

| Kiwi S<br>Eile Edit | <mark>yslog S</mark> e<br>⊻iew <u>M</u> ar | e <mark>rvice</mark> Manage<br>nage <u>H</u> elp | er (Version   | 7.2.27)                                                                                     | _                                                                                   |             |
|---------------------|--------------------------------------------|--------------------------------------------------|---------------|---------------------------------------------------------------------------------------------|-------------------------------------------------------------------------------------|-------------|
| 🦂 🖸 📖               | 🛆 🖾 T                                      | Display OO (Defaul                               | t) 💌          |                                                                                             |                                                                                     |             |
| Date                | Time                                       | Priority                                         | Hostname      | Message                                                                                     |                                                                                     |             |
| 09-28-2005          | 14:15:49                                   | Local4.Debug                                     | 192.168.2.254 | Sep 28 2005 14:16:0<br>UDP request discard<br>192.168.2.4/138 to<br>inside:192.168.2.255    | 10: %PIX-7-710005:<br>ed from<br>i/netbios-dgm                                      |             |
| 09-28-2005          | 14:15:49                                   | Local4.Debug                                     | 192.168.2.254 | Sep 28 2005 14:16:0<br>UDP request discard<br>192.168.2.60/137 to<br>inside:192.168.2.255   | 0: %PIX-7-710005:<br>ed from<br>i/netbios-ns                                        |             |
| 09-28-2005          | 14:15:49                                   | Local4.Debug                                     | 192.168.2.254 | Sep 28 2005 14:16:0<br>UDP request discard<br>192.168.2.4/138 to<br>inside:192.168.2.255    | 10: %PIX-7-710005:<br>ed from<br>i/netbios-dgm                                      |             |
| 09-28-2005          | 14:15:37                                   | Local4.Warning                                   | 192.168.2.254 | Sep 28 2005 14:15:4<br>Deny icmp src outsid<br>inside:207.179.121.1<br>access-group "outsid | 8: %PIX-4-106023:<br>le:207.179.121.161 d<br>63 (type 3, code 1) l<br>le access in" | lst<br>yy ▼ |
|                     |                                            |                                                  |               | 100% 25 MPH                                                                                 | 14:15 09-28-20                                                                      | 005         |

If you see this, GREAT! You are now trapping data and have a forensic trail for your network data. If you don't see this, you are bumming because it probably should have worked. Now that you have your data, you can now attempt to do some analysis of it. I suggest you wait an hour or so, so you can actually have some data to analyze before going to the next step.

## 3.0 Configuring Log Analysis

Having your log data logged to disk is great, but its not like you are going to page through 10gb of log data a day to figure out what is going on with your network. Enter Sawmill, the jack of all trades log analyzer tool. Sawmill, while not immediately intuitive to some has a wealth of features, and the ability to drill down into a zillion different log formats is very nice. I've used it to analyze logs from proxy servers, web servers, firewalls and even goofy systems like Border Manager. Anyway, go ahead and download the latest version of Sawmill from the website at <a href="http://www.sawmill.net">http://www.sawmill.net</a>. Take the latest production version.

#### 3.1 Install Sawmill

Install Sawmill as per the instructions. The default selections should be fine. Create a username and password that you will use to log into the Sawmill service. By default, Sawmill runs over HTTP on its own web server running on port 8987, so you'll be accessing the administrative interface using a URL such as <a href="http://127.0.0.1:8987">http://127.0.0.1:8987</a>. When you have this set up, you'll be faced with an empty Sawmill config.

#### 3.2 Create your PIX profile

The first thing we want to do is to create a profile for our PIX. Click on Create New Profile in the upper right:

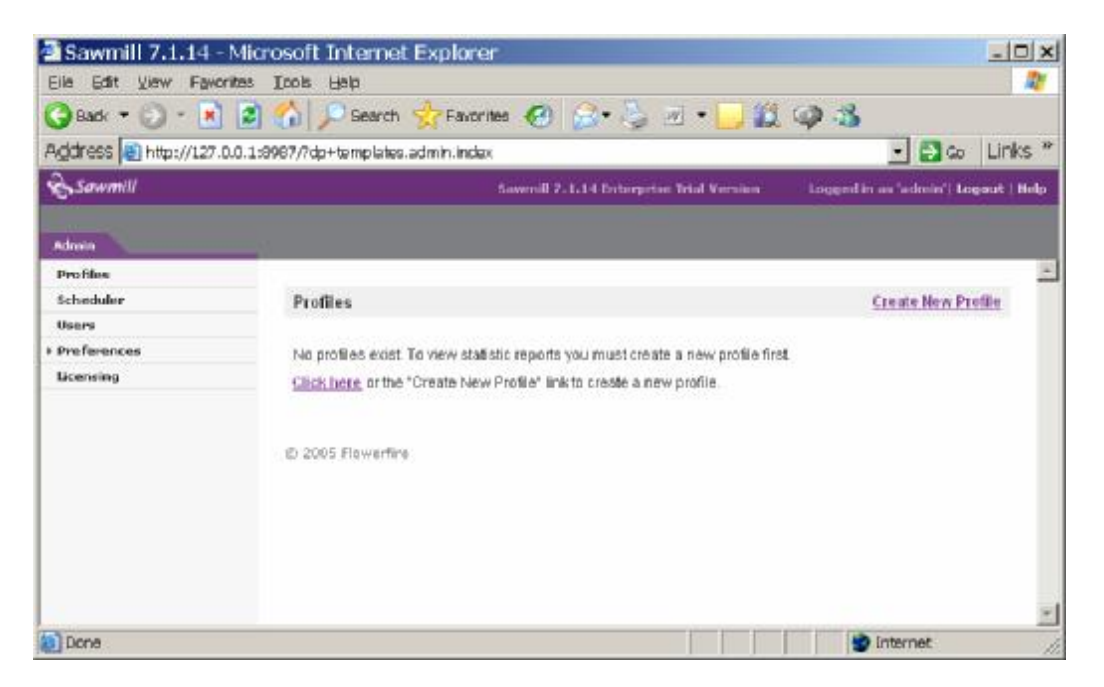

Next, type in the location of your logfiles, and click on the box to process subfolders. This will make is to that all files within the directory are processed, as you may someday want to do some organization of logfiles by date, etc.

| ew Profile                                                                                             |                                                                                                    |
|----------------------------------------------------------------------------------------------------|----------------------------------------------------------------------------------------------------|
| 1 Log source                                                                                           | Back Next Finish Cancel                                                                                                    |
| Specify where you would like Sawr<br>Log source type: Local d<br>Pathname: c:\data\<br>I Pro<br>D Patt | mill to get your log data from.<br>isk 💌<br>pixlogs Browse<br>cess subfolders (local folders only)<br>tern is a regular expression |
| Show Matching Files                                                                                    |                                                                                                    |

Click the Next button. Sawmill should discover your log files, and do some autodetection. Select the Cisco PIX/IOS Log Format option, and click Next.

| 🚰 http://127.0.0.1:8987 - Sawmi                                                                                                    | ill - Microsoft Internet Explorer                                                                                       | <u>_     ×</u> |
|----------------------------------------------------------------------------------------------------|----------------------------------------------------------------------------------------------------|----------------|
| New Profile                                                                                                    |                                                                                                    | <u> </u>       |
| 2 Log format                                                                                                    | Back Next Finish Cano                                                                                                   | cel            |
| Select a log format from the list. It is rea<br>formats. If you believe that your log for<br>appropriate type.<br>Auto detected log formats | commended that you select one of the auto-detected log<br>mat is of a different type click on "Show all" and select the | 9              |
| Cisco PIX/IOS Log Format<br>Kiwi Syslog (ISO/Sawmill)                                                                                       |                                                                                                    |                |
| Show autodetected C S                                                                                                    | Show all                                                                                                    |                |
| 🛃 Done                                                                                                    | 📄 📄 👘 Internet                                                                                                    |                |

Now, select the Syslog format – you probably only have one option – and click next:

| http://127.0.0.1:8987 - Sawmill - Mic                                                                     | rosoft Internet Explorer | <u>- 🗆 ×</u> |
|----------------------------------------------------------------------------------------------------|--------------------------|--------------|
| New Profile                                                                                               |                          | <u> </u>     |
| 3 Syslog                                                                                                  | Back Next Finish         | Cancel       |
| Select a syslog for <b>Cisco PIX/IOS Log Format</b><br>Auto detected syslogs<br>Kiwi Syslog (ISO/Sawmill) |                          |              |
|                                                                                                    |                          |              |
| Show autodetected C Show all                                                                              |                          |              |
| Done                                                                                                    | Internet                 | t //         |

Select the options you want to track. These are indexes and so on that Sawmill will track. Presumably, the more you select, the bigger your database will get and

the longer it will take. For our purposes, we will take the default, though you may wish to experiment:

| 🛎 http://127.0.0.1:8987 - Sawmill - Microsoft Internet Explorer          |                                       |
|--------------------------------------------------------------------------|---------------------------------------|
| New Profile                                                              | · · · · · · · · · · · · · · · · · · · |
| 4 Log format options - numerical fields Back Next Finis                  | h Cancel                              |
| Select the numerical fields which should be available in a reports view. |                                       |
| ✓ events                                                                 |                                       |
| 🗖 page views                                                             |                                       |
| 🗖 unique source IPs                                                      |                                       |
| 🗖 bytes                                                                  |                                       |
| destination bytes                                                        |                                       |
| 🗖 duration                                                               |                                       |
|                                                                          |                                       |
|                                                                          | •                                     |
| Done                                                                     | Internet                              |

Now, take the next default, to track hosts individually:

| ew Profile                                   |           |               |
|----------------------------------------------|-----------|---------------|
| 5 Log format options - generic               | Back Next | Finish Cancel |
| Host tracking                                |           |               |
| <ul> <li>Track hosts individually</li> </ul> |           |               |
| C Track only top level domains               |           |               |
|                                              |           |               |
|                                              |           |               |
|                                              |           |               |
|                                              |           |               |
| Done                                         |           | Internet      |

Configure Sawmill to use the internal database. I have not used the MySQL database, but I would imagine that it is faster and scales better:

| http://127.0.0.1:8987 - Sawmill - Microsoft Internet Explorer |                  |        |
|---------------------------------------------------------------|------------------|--------|
| 6 Database options                                            | Back Next Finish | Cancel |
| Choose between internal and MySQL databa                      | 3S8.             |        |
| Ose internal database                                         |                  |        |
| O Use MySQL database                                          |                  |        |
| -                                                             |                  |        |
|                                                               |                  |        |
|                                                               |                  |        |
|                                                               |                  | -      |
| Done 🖉                                                        | Interne          | t //,  |

And finally, give your profile a name like "PIX" and click finish

| http://127.0.0.1:8987 - Sav<br> ew Profile               | vmill - Microsoft Internet Explorer |        |
|----------------------------------------------------------|-------------------------------------|--------|
| 7 Profile name                                           | Back Next Finish                    | Cancel |
| Define a name for the new profile a<br>Profile name: PIX | nd click the Finish button.         |        |
|                                                          |                                     |        |
|                                                          |                                     |        |
| Done                                                     | 😜 Interi                            | net    |

#### 3.3 View an Example Report

Now that you have a profile, you should be able to generate and view a report. Please note that you don't actually have any data imported into sawmill yet, so the first time you do this might take a little while, depending on how much log data you have. The way this works is that Sawmill reads all the log files, loads the data into its own database, and then generates the reports.

I frequently like to use the one-page summary report, so go ahead and fire up a one-page summary. Click on the "show reports" link next to your profile, and select "Single Page Summary" as shown below:

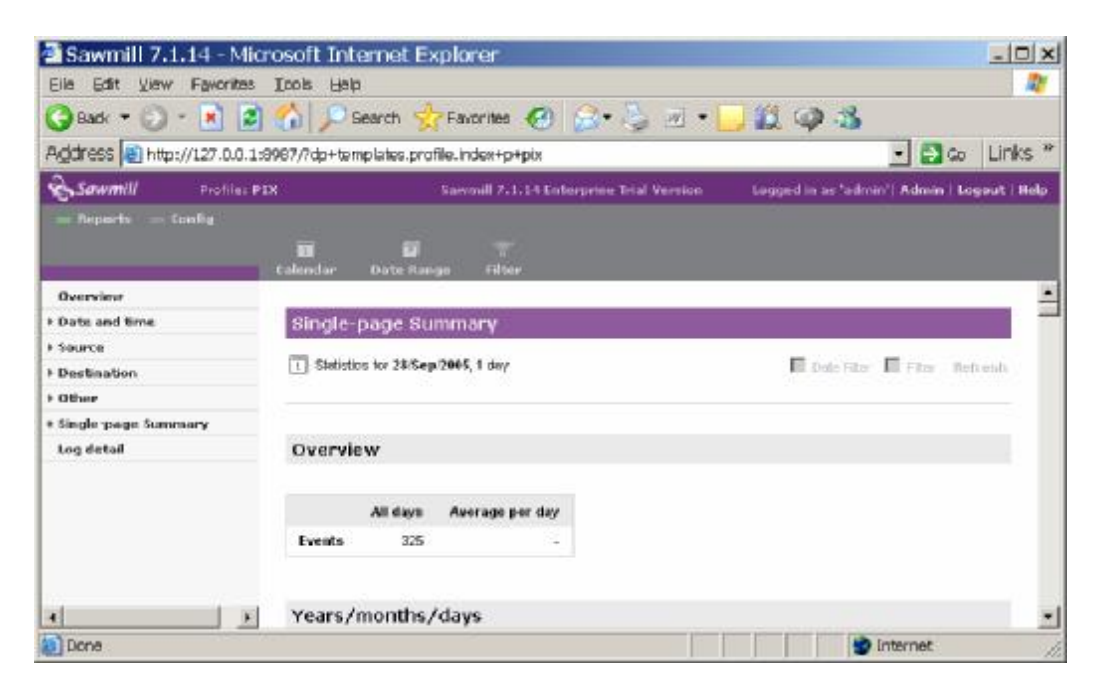

If all went according to plan, you saw the system do some imports, and then ended up with your report. You can page through it and look at what it has to tell you, such as source IP addresses:

| 🔁 Sawmill 7.1.14 - Mie      | rosoft Internet Explorer                |                       |                                            |
|-----------------------------|-----------------------------------------|-----------------------|--------------------------------------------|
| Elle Edit View Favorites    | Iools Help                              |                       | 4                                          |
| 😮 Back 🔹 🐑 🕗 💌 😰            | ) 🏠 🔎 Seanch 🤺 Favorites 🏼 🙆            | 🙈 • 😓 🖻 • 🔽           | 1 🛱 🥥 🖏                                    |
| Address a http://127.0.0.1  | 18987/?dp+templates.profile.index+p+ptx |                       | 🖸 🔁 😡 Links                                |
| Sawmill Profiles F          | 1X Sownill 7.1.14 Ent                   | erprise Trial Version | Logged in as 'admin'] Admin   Logout   Hel |
|                             | El El T                                 |                       |                                            |
| Overview<br>> Date and time | Source IPs                              | Row Numbers           | Zoan Optione Execut   Table Options        |
| + Source<br>+ Destination   | Row 1 - 10 of 23 11-20 + +++            | Shet                  | raw: 1 Number of raws 💌                    |
| ) Other                     | Source IP VEwents                       | - 100 X               |                                            |
| Log detail                  | 1 192.168.2.12 42 17.8 %                |                       |                                            |
|                             | 2 207 179 121 161 38 16.1 %             |                       |                                            |
|                             | 4 63.97.219.16 24 10.2 %                |                       |                                            |
|                             | \$ 192.168.2.61 23 9.8%                 |                       |                                            |
| 4 >                         | 6 209 254 1 32 239 13 5.5 %             |                       |                                            |
| 📄 Dane                      |                                         |                       | 🔹 🚺 🚺 Internet                             |

At this point, you are now able to generate firewall reports on-demand. There are a ton of features in Sawmill, and in particular you have an amazing ability to drill down by a single IP address or protocol, but I will leave it to you to RTFM.

### 3.4 Configure Automatic Update

By default, Sawmill will only update its database with new log data when you tell it to. Hence, we want to create a job to update it every hour. Previously, we told Kiwi to create a log file each hour. Similarly, we now want to tell Sawmill to import a log each hour. Thus, your Sawmill database will only be < 1hr behind your firewall in terms of the data it has. This has the added bonus also of not making for some huge data imports. I have seen imports of large data files take the better part of a day on fast machines, so believe me this can be a hassle. To do this, we are going to create a scheduled event.

First, click on the "Admin" link in the top right of your screen, and select scheduler. Click on "New Action"

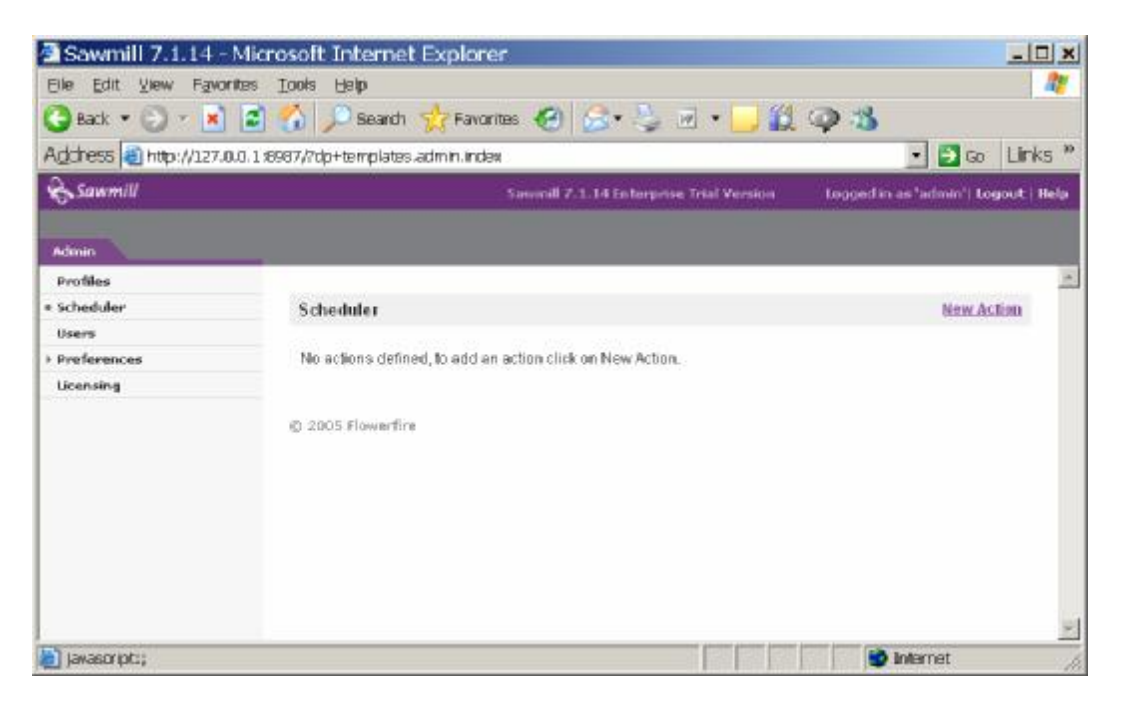

Select "Update Database" as your Action, and select the PIX as your data source. Next, tell configure the schedule section to be Any, Any, Any, 05. This means that on any month, on any day, on any hour, at 5 minutes past the hour, run this routine. Then do a save and close. Your screen should look like this:

| http://127.0.0.1:8987 - Scheduler - New Action - Microsoft Internet Explorer | - 🗆 🗙 |
|------------------------------------------------------------------------------|-------|
| Save and Close Cancel                                                        | ~     |
| Action: Update database                                                      |       |
| Profile: PIX                                                                 |       |
| Extra options:                                                               |       |
| Month Day Hour Minute<br>Schedule: any I any I any I O5 I                    |       |
|                                                                              |       |
|                                                                              |       |
|                                                                              |       |
|                                                                              |       |
|                                                                              | ¥     |
| 🔊 Done                                                                       | 11.   |

Now, Sawmill should automatically fire off a job to look for new data files and update its database. However, there is one more thing we want to change in terms of how things get updated.

Now click on "Profiles", then the "Show Config" link next to your PIX profile, as seen below:

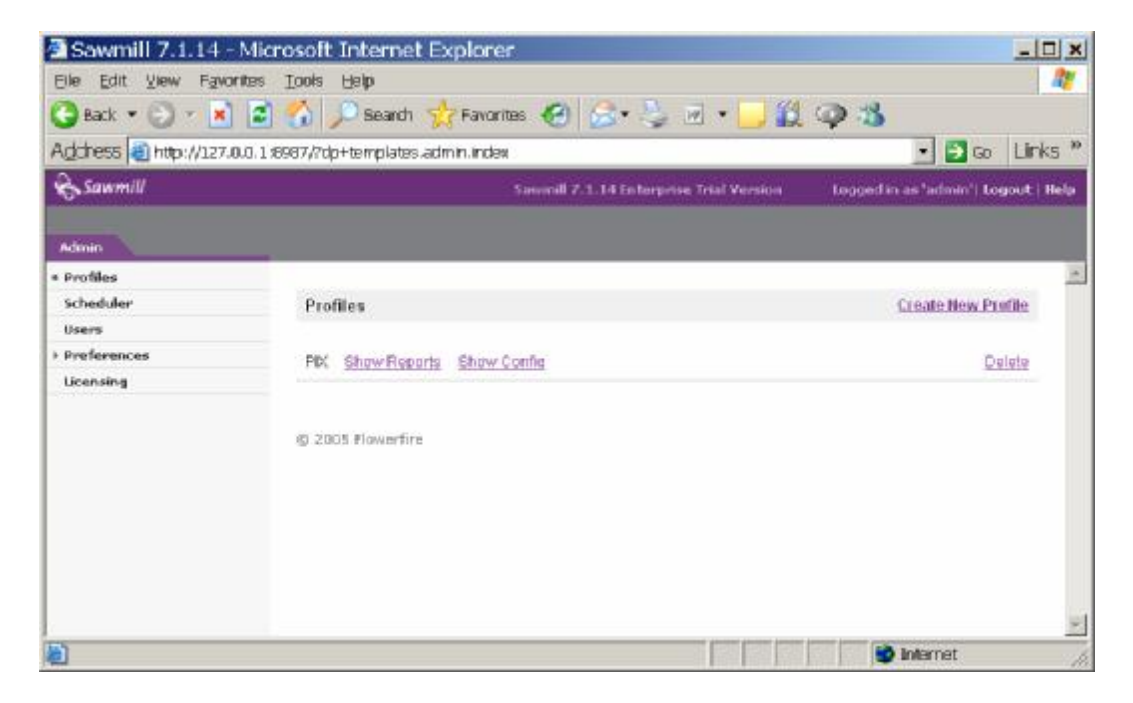

You should now see the configuration of your PIX profile. Click on "Log Data" and then "Log Processing" and you will see a screen such as this:

| Sawmill 7.1.14 - Micro<br>Ele Edit View Favorites | osoft Internet Expl<br>[ools Halp<br>[]] Disand 👷 R | orer.<br>montes 🛞 🍰 🎝 🖬 🔹                                                        | <br>*<br>           |
|---------------------------------------------------|-----------------------------------------------------|----------------------------------------------------------------------------------|---------------------|
| Address http://127.0.0.1 89                       | 387/7dp+templates.profile.                          | index+p+pix+volatile.display_config+tro<br>would 7.1.14 Enterprise Trial Version | Ja Go Links "       |
|                                                   | •• Epilete Datakase   •• Rel                        | nuld Database                                                                    |                     |
| Profile Summary                                   |                                                     |                                                                                  |                     |
| v Log Data                                        | Log Processing                                      |                                                                                  | Edit Log Processing |
| Log Source(s)                                     |                                                     |                                                                                  |                     |
| Log Processing                                    | Date offset                                         | 0 hours                                                                          |                     |
| Log Filters                                       | Log processing threads:                             | 0                                                                                |                     |
| = Database                                        | Thread data block size:                             | 1 MB                                                                             |                     |
| Database Options                                  | Log reading block size:                             | 100 KB                                                                           |                     |
| Database Tuning                                   | Log entry pool size:                                | 1000                                                                             |                     |
| Database Fields                                   |                                                     |                                                                                  |                     |
| DNS Lookup                                        | III. Allow empty log source                         |                                                                                  |                     |
| > Manage Reports                                  | F Skip processed files on update                    |                                                                                  |                     |
|                                                   | III Skip most recent file                           |                                                                                  |                     |
| 4 ×                                               | E Look up location with                             | GeolP                                                                            | <u>.</u>            |

Click on "Edit Log Processing" and we will change a few default settings. First, Select "Skip Processed Files on Update" so that you don't keep re-reading the same files over and over again. Next, select "Skip Most Recent File" so that it will not read the new file that Kiwi is logging to. Remember, you are running this job at 5 minutes after the hour, so Kiwi has already logged 5 minutes worth of data to a new file.

When complete, you should have options that look like this:

| http://127.0.0.1:8987 - | Edit Log Processing - Microsoft Internet E 💶 🗙 |
|-------------------------|------------------------------------------------|
| Save and Close Cancel   |                                                |
| Data officiat           | 0                                              |
| Log processing threads: |                                                |
| Thread data block size: | 1 MB 💌                                         |
| Log reading block size: | 100 KB 💌                                       |
| Log entry pool size:    | 1000                                           |
|                         | Allow empty log source                         |
|                         | Skip processed files on update                 |
|                         | 🗹 Skip most recent file                        |
|                         | Look up location with GeolP                    |
|                         | Convert log data charset                       |
| From:                   | Select group 💌                                 |
| To:                     | Select group 💌 🛛Select charset 💌               |
|                         |                                                |
| Done 🖉                  | Internet                                       |

Go ahead and save your changes.

At this point, your Setup should be more or less self-maintaining, and you can go into it at any time and do ad-hoc reports. However, human nature being what it is, this will probably never happen, so we want to create some automated reports that get mailed to us at night.

#### 3.5 Configure Nightly E-Mail Reports

The next useful thing is to get a report mailed to you each night. To do this, we are yet again going to create a scheduled event. Go to "Admin", then "Scheduler" and then click on the "New Action" link to create another event.

First, select "Send Report by Email" for the action, then select "PIX" as your profile. Select the type of report you want, notably the "Single Page Summary" and tell it to select data for the last 1 days, excluding the current day. Now, select your email settings. Make sure that the machine can actually communicate with your SMTP relay, and that the SMTP relay will accept the email! Configure the job to run on Any, Any, 00, 15. This will tell the job to run every month, on every date, at 12:15am. Hopefully this will give Sawmill enough time to process the last hours worth of logs before it fires up, but if you have a lot of log data, you

might want to push this to 30 minutes after the hour or more. Your final screen should look like this:

| 🚰 http://127.0.0.1:8987  | 7 - Scheduler - New Action - Microsoft Internet Explorer                                           | <u>- 🗆 ×</u> |
|--------------------------|----------------------------------------------------------------------------------------------------|--------------|
| Save and Close Cance     | 21                                                                                                 | <u>^</u>     |
| Action:                  | Send report by email                                                                               |              |
| Profile:                 | PIX 💌                                                                                              |              |
| Report:                  | Single-page Summary                                                                                |              |
| Report date:             | C Show entire available date range<br>Show last 1 day(s) excluding day of scheduler execution date |              |
| Recipient email address: | mark@lachniet.com                                                                                  |              |
| Return email address:    | sawmill@lachniet.com                                                                               |              |
| Email subject:           | Nightly Email Report                                                                               |              |
| SMTP server hostname:    | lachniet.com                                                                                       |              |
| Extra options:           |                                                                                                    |              |
| Schedule:                | Month Day Hour Minute<br>any any 00 15                                                             | •            |
| E Done                   | internet                                                                                           | 11.          |

Save your settings, and you should now start getting nightly HTML emails of your activity! Neat, eh?

#### 3.6 Other Cool Things

There are plenty of other things to do with this software. You really need to stop listening to me and actually read some software documentation for sawmill, but a few things that I like to do are:

- Create a scheduled job for daily and monthly reports that are saved to disk. You can just as easily save your reports to disk on the local hard drive (or elsewhere) as you can email them. You might want to create a daily report every day, and a monthly report every month. You should probably put access control on them via the web server
- Modify the amount of detail in the reports. Especially for the one page summary, it's nice to have the top 100 IP addresses and ports instead of just the default. To do this, go to "Admin", "Profiles" and "Show Config" and then select "Manage Reports", "Reports/Reports Menu" and click on the "Edit" link to the right of the One Page Summary report. Then click on "Report Elements", select the criteria you want such as "URLs" and

then click on the "Tables" link and change the number of rows from 10 to 100 or something similarly. I admit that this option is nested very deeply in the menu structure, but that's why I'm writing it down for you! I would do the same thing for all the IP address and host fields as well as the protocols.

• Modify the DNS settings. You may want DNS resolution enabled so you don't have to go look them up yourself. To do this, click on "DNS Lookup" and then "Edit DNS Lookup". Click the checkbox to turn it on, type in your DNS servers and the options you want and go nuts.

# 4.0 Reviewing Logs

Now that you have all of this wonderful log information, you need to have an organized system of reviewing it. Even with all of these pretty charts and graphs, you need some structure to this activity. I suggest you implement the following items:

- 1. <u>Formally task someone with this duty</u>. Put it on their job description. Make sure they have time to do it every morning. If you put them on firefighting duty and break/fix projects they'll never get the job to be proactive.
- 2. <u>Identify a backup</u>. Not only should you have a primary, you should have a secondary so that primary person can take a vacation once in a while.
- 3. <u>Create a duty roster</u>. You should have a checklist or some way of tracking that log review activities were performed each day, and any anomalies. This is a good way to make sure that it actually gets done, and it gets the auditors all excited when you can show it to them
- 4. <u>Create guidelines for interpreting the logs</u>. This is probably the hardest part. If you don't know diddly about firewalls and TCP/IP, you're going to have a hard time identifying what is appropriate and inappropriate behavior. In part, you will simply start learning what is "normal" for your network, and over time it will be obvious what is out of place. However, here are a few guidelines to get you thinking:
  - <u>Host and IP Addresses</u>. You should normally see the same hosts getting large amounts of traffic on a regular basis. Web servers, Citrix servers, mail servers and the like will usually be busy servers. If, all of the sudden, a mysterious internal or DMZ server makes it to the top-5 list of traffic users, you probably have some new and unexplained behavior on that server to look up. Also be concerned if you see a large amount of traffic from a specific external server they might be probing your network, or otherwise abusing you. In these cases, you'll

want to log into Sawmill and run an ad-hoc report based on just that IP address so you can nail down exactly what is going on.

- <u>Protocol Usage</u>. Normally, you will see a lot of traffic on ports 80, 443, 25, 110 and similar normal ports. If, all of the sudden, you see a spike in traffic on an unusual port, it should be investigated. Really bad ports to see in your top 5 include SQL (1433) and NetBIOS, though this may be normal for your network.
- <u>Time of Day</u>. A lot of times, hackers work in different timezones, in large part because they are in Europe, China, or South America. Depending on your network, you
- <u>Control</u>. Look in the section of the report dealing with control and you will see the commands that were entered into the CLI of the PIX. This is a really inefficient way to do change control. If you see a bunch of stuff in there you definitely didn't do, I would be concerned.
- 5. <u>Back Up Your Logs</u>. You should make sure that your Sawmill server is backed up. It's a pain to lose those logs, so put it on your SAN, back it up to tape, and do whatever else you would normally do with important data.

## 5.0 Final Comments

Although this document is far from comprehensive, it should give you a good start. Once you get this baseline of security established, you should move on to other neat projects. Among the things I would suggest you look into (and that I would consider writing a whitepaper for) are the following:

- <u>Logging Windows event logs to syslog</u>. Yes, you can do this! Not only can you do this, but you should do it. Get a program to forward every event that occurs on your Windows boxes to Kiwi. Then create a Kiwi filter to split out the logs to different files. You then have forensic data in case the lose hackers wipe out your event logs. You can also configure Kiwi to page you when certain events occur (like failed admin logins) which is really handy
- <u>Cryptographically sign your logs</u>. If forensic validity is important to you for example if you have a lot of money riding on the security of your systems you should create a batch file to create a one-way hash of your log files when they are created. Using a program like MD5SUM will help here, or a similar program. This will help your case in court, and help you to prove that nobody tampered with the logs.
- <u>Use Kiwi to Alert you automagically</u>. If you get the registered version of Kiwi, you can get pages and e-mails when certain things happen. For

example, when your ISP serial circuit flops up and down, or when someone does a "configure term" on your firewalls and routers. It's nice to have that information. You can even have it play a little WAV file for you.

• <u>Use CatTools to backup your configs</u>. Check out the tool at <u>http://www.kiwisyslog.com/cattools2.htm</u>. You can use this to manage your device configs, which saves you a lot of cut and pasting.